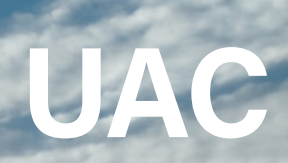

# Schools Recommendation Program

A GUIDE FOR PRINCIPALS

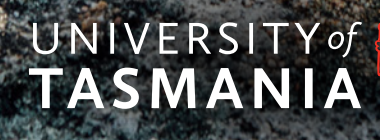

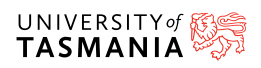

## Contents

| 1     | Introduction                                        | 2  |
|-------|-----------------------------------------------------|----|
| 1.1   | Activity Flow                                       | 2  |
| 1.1.1 | Student                                             | 2  |
| 1.1.2 | Principal                                           | 2  |
| 1.1.3 | Rater                                               | 2  |
| 2     | Using SRP for Principals                            | 3  |
| 2.1   | Initial login                                       | 3  |
| 2.2   | Dashboard                                           | 4  |
| 2.3   | View and edit your details and change your password | 4  |
| 2.4   | View, create, and delete a Rater                    | 5  |
| 2.5   | View all students and edit report settings          | 9  |
| 2.6   | Session timeout                                     | 10 |
| 2.7   | System Correspondence                               | 10 |

Cover: Students at Derby.

# 1. Introduction

The University of Tasmania runs the Schools Recommendation Program (SRP), which allows current year 12 students to apply and receive offers much earlier in the year for a range of exciting, diverse courses. The program encourages year 12 students to apply for up to five eligible courses.

SRP applications are assessed based on the student's school's recommendation and year 11 results rather than their ATAR, although certain courses may be conditional upon ATAR results.

Applications are accepted from the end of June through to early October, with offers being made, in three rounds, from the end of August through to early November.

## Key dates for principals and schools

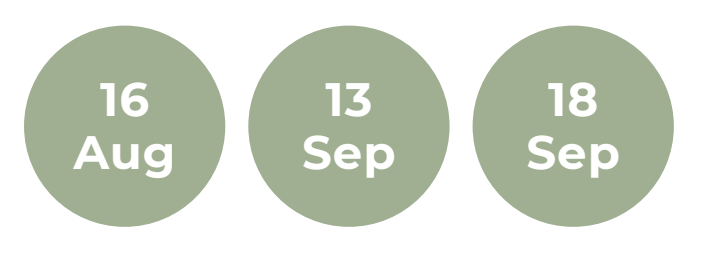

View the (<u>SRP timeline</u>)

## 1.1 Activity Flow

The process is initiated by a year 12 student submitting an online admissions application with the University of Tasmania. After creating an account, selecting up to five courses that they are interested in and submitting their admissions application, the student can opt to be considered for the SRP. The student's school then completes an online assessment of the student on seven criteria: including their aptitude in several key areas and their suitability for tertiary study.

The University then reviews applications and school assessments and makes conditional or unconditional offers as deemed appropriate.

#### 1.1.1 Student

Students apply for the Schools Recommendation Program at the end of their admissions application. They can upload their year 11 school report as part of the SRP application process.

#### 1.1.2 Principal

School Principals use the SRP Principal and Rater portal to update the account for the Rater at their school. They can also view and edit their own details and generate reports on their students.

#### 1.1.3 Rater

Raters view and rate students who have applied for SRP on the seven specified criteria. They can also upload a student's year 11 results and provide additional information about the student in a free text field.

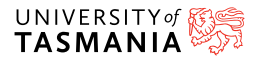

## 2. Using SRP for Principals

#### 2.1 Initial Login

You will be sent an email from the University of Tasmania inviting you to log in to the SRP Principal and Rater Portal with an account and temporary password.

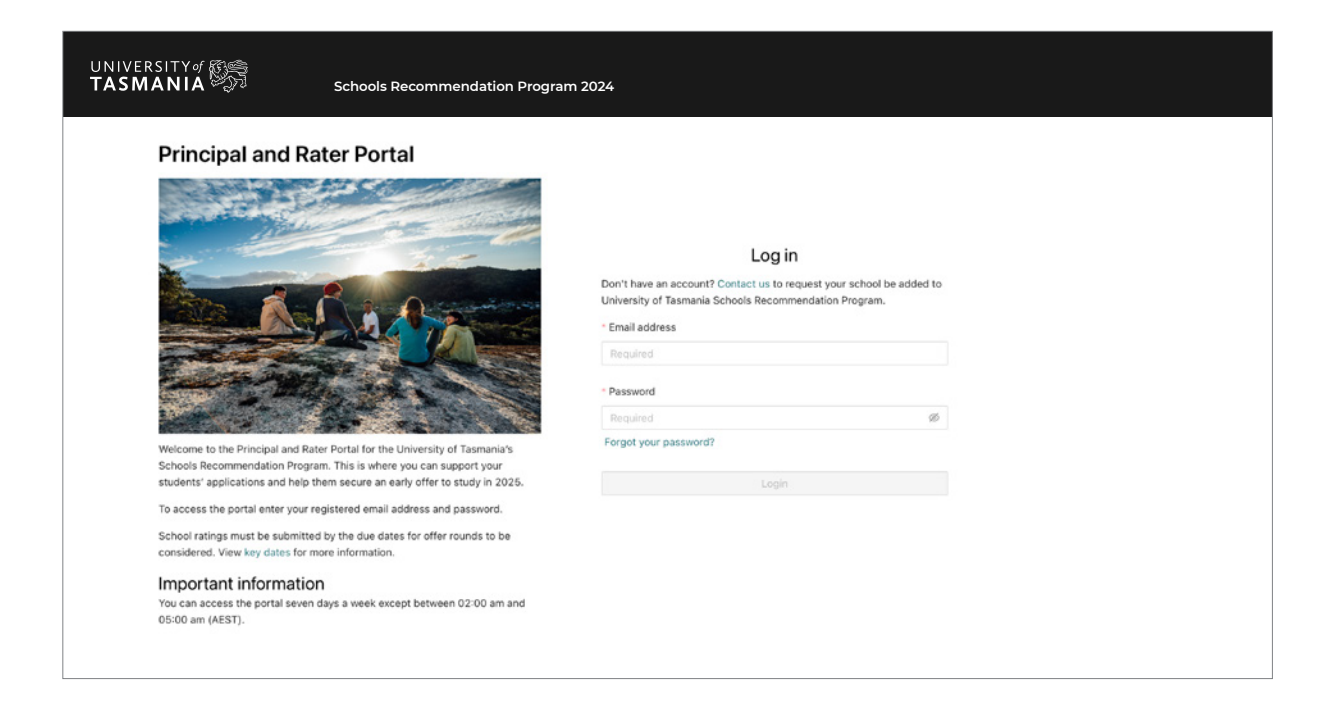

**Note** that if you use a password manager, such as LastPass, and use it to paste your username and password into the form you may need to position the cursor in the Email field and tab away from it to be able to progress.

The first time you log in you will be forced to change your password.

| Enter your new password for your account        |     |
|-------------------------------------------------|-----|
| New password                                    |     |
|                                                 | @ % |
| Minimum 10 characters                           |     |
| At least 1 uppercase letter                     |     |
| <ul> <li>At least 1 lowercase letter</li> </ul> |     |
| At least 1 number                               |     |
| Confirm new password                            |     |
|                                                 | ⊕ ∞ |
| Present is antiched                             |     |
|                                                 |     |
|                                                 |     |

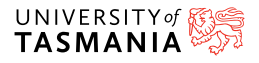

#### 2.2 Dashboard

Once you have logged in you are taken to the Dashboard. The main screen of the dashboard displays headline information about student numbers from your school, including how many students have applied to the University of Tasmania, how many have also applied to the Schools Recommendation Program and how many of those are still unrated.

| UNIVERSITY of Some States States Stat | Schools Recommendation Program 2024                                        |                          |                  | NSW.7775.0%donotreplyuac.edu.au 💿 🗸 |
|----------------------------------------------------------------------------------------------------|----------------------------------------------------------------------------|--------------------------|------------------|-------------------------------------|
| Deshboard     A students     Report     Credentals                                                                                                    | Welcome, TEST MACLEAY VOCATIONAL COLLEGE PRINCIPAL  University of Tasmania |                          |                  |                                     |
| Settings                                                                                                    | Year 12 students                                                           | UT                       | TAS applications |                                     |
|                                                                                                    | 63                                                                         |                          |                  | 4                                   |
|                                                                                                    | SRP applications                                                           | Unrated SRP applications | Partially ra     | ted SRP applications                |

The dashboard has several menu options for Principals including: Dashboard, Students, Report, Credentials, Settings.

Exit the application using the 'Log out' function, this is available all the time in the header. It is the preferred way to log out, although closing the browser will work.

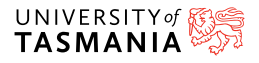

# 2.3 View and edit your details and change your password

The 'Settings' menu option (Number 1) will navigate to a page that allows you to check and update your own details and change your password.

| A Deshboard<br>A Students<br>C Report<br>C Credentials | Settings Check and update your details or reset your password here. You cannot update your role. Contact us if you wish to move from a Principal to a Rater or Rater to a Principal. |
|--------------------------------------------------------|----------------------------------------------------------------------------------------------------|
| ©l Settings                                            | Edit your details Change assessed Sine                                                                                                    |
|                                                        | Personal details<br>School: MaCLEAY VOCATIONAL COLLEGE                                                                                                    |
|                                                        | Rale: PRINCIPAL                                                                                                    |
|                                                        | * Usemane: NSW.37775.0@donotrepyuac.edu.au                                                                                                    |
|                                                        | Title: Mis                                                                                                    |
|                                                        | Gvenname: TEST                                                                                                    |
|                                                        | Middle name: SAM                                                                                                    |
|                                                        | • Family name: SkillH                                                                                                    |
|                                                        | Petton: ASSISTANT PRINCIPAL                                                                                                    |

Ensure that all the required fields (marked with an asterisk) are filled in correctly and click on 'Save'.

Use the 'Change password' button in the top right hand corner to update your password.

| Reset your password                                                                     |                                       |  |  |
|-----------------------------------------------------------------------------------------|---------------------------------------|--|--|
| An email will be sent to your email belo                                                | ow, which will allow you to set a new |  |  |
| password.<br>This email will expire within 24 hours.                                    |                                       |  |  |
| Username: NSW.77775.0@donotreply                                                        | y.uac.edu.au                          |  |  |
| Once click Reset, you will be logged out. Your current password will no<br>longer work. |                                       |  |  |
|                                                                                         |                                       |  |  |
|                                                                                         | Cancel Reset                          |  |  |
|                                                                                         | ·                                     |  |  |

Clicking the 'Reset' button will trigger an email to be sent to your registered email address. The email will provide a link to reset your password. A copy of the email is provided in section 2.6.

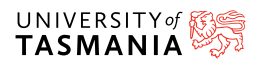

#### 2.4 View, create, and delete a Rater

Currently a school can have one and only one Rater at a time.

Clicking the 'Credentials' menu option (Number 1) in the sidebar will open the Rater page.

| Dashboard    | Manage Credentials                                                                                                    |           |
|--------------|----------------------------------------------------------------------------------------------------|-----------|
| R Students   |                                                                                                    |           |
| C Report     | Create or delete your school Rater here. Only one Rater can be created per sch<br>To change a Rater, delete the current Rater and then create a new one. | hool.     |
| Credentials  | to change a hater, delete the canerk hater and then elette a new one                                                                                     |           |
| log Settings |                                                                                                    |           |
|              |                                                                                                    |           |
|              | MR PETER MORGAN                                                                                                    | Add Rater |
|              |                                                                                                    |           |
|              |                                                                                                    |           |
|              |                                                                                                    |           |

| Rater details                             |       |
|-------------------------------------------|-------|
| Rater: MR PETER MORGAN                    |       |
| Username: TAS.LCS.1@donotreply.uac.edu.au |       |
| Position: DIRECTOR OF STUDIES             |       |
| Phone number: 0363272854                  |       |
| Mobile phone: 0409879464                  |       |
| Address: 452A WEST TAMAR ROAD             |       |
| RIVERSIDE                                 |       |
| TAS 7250                                  |       |
|                                           |       |
| Delete Reset password                     | Close |

Clicking anywhere in the Rater box (Number 2) will open a pop-up that displays the details about that Rater; it also has buttons to delete the Rater and reset their password.

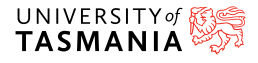

#### 2.4 View, create, and delete a Rater CONT.

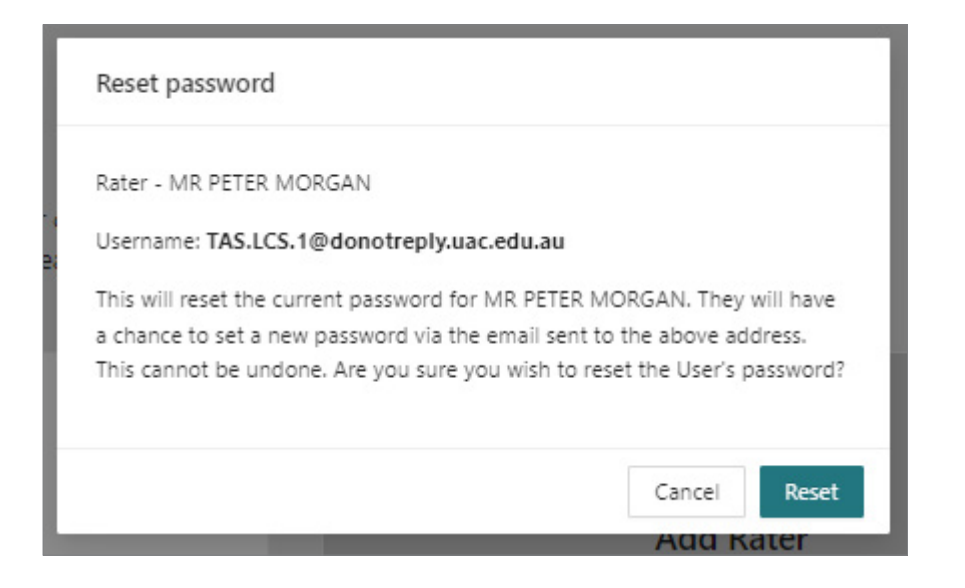

Resetting the password will cause the Rater's current password to be invalidated and an email will be sent to the Rater.

| Delete User                                                                         |                                           |  |  |  |  |
|-------------------------------------------------------------------------------------|-------------------------------------------|--|--|--|--|
| Rater - MR PETER MORGAN                                                             |                                           |  |  |  |  |
| Username: TAS.LCS.1@donotreply.ua                                                   | Username: TAS.LCS.1@donotreply.uac.edu.au |  |  |  |  |
| This will delete the current rater MR PETER MORGAN for Testing Secondary<br>School. |                                           |  |  |  |  |
| This cannot be undone. Are you sure you wish to delete this User?                   |                                           |  |  |  |  |
|                                                                                     |                                           |  |  |  |  |
|                                                                                     | Cancel Delete                             |  |  |  |  |
|                                                                                     | And Rater                                 |  |  |  |  |

Because the portal only allows a school to have a single Rater, if it is necessary to change Raters for any reason it means deleting the current Rater first. This is a simple process from the Rater details page.

Clicking the 'Delete' button and confirming 'delete' in the pop-up will remove the current Rater.

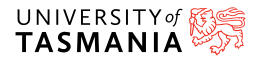

#### 2.4 View, create, and delete a Rater CONT.

The system is now prepared for creating a new Rater.

| 合 Dashboard<br>冬 Students | Manage Credentials                                                                                                    |
|---------------------------|----------------------------------------------------------------------------------------------------|
| Report                    | Create or delete your school Rater here. Only one Rater can be created per school.<br>To change a Rater, delete the current Rater and then create a new one. |
| 🕸 Settings                | Add Rater                                                                                                    |

Click anywhere in the white 'Add Rater' square to launch a pop-up dialogue to enter the new Raters details and launch the creation process.

| Create a login for your Ra<br>Username.                 | ter by entering their email address as their                                          |
|---------------------------------------------------------|---------------------------------------------------------------------------------------|
| * Username (email):                                     | training@uac.edu.au                                                                   |
| * Given name:                                           | FRED                                                                                  |
| Middle name:                                            | Optional                                                                              |
| * Family name:                                          | FROEBEL                                                                               |
| Position :                                              | HEAD OF 12TH YEAR                                                                     |
| Make sure you notify the<br>Rater will automatically be | Rater's login details to your school Rater. The new<br>e sent a reset password email. |

| Add Rater                                                                                |
|------------------------------------------------------------------------------------------|
| The rater has been created. A set password email has been sent to<br>training@uac.edu.au |
| Username (email): training@uac.edu.au                                                    |
| Given name: FRED                                                                         |
| Middle name:                                                                             |
| Family name: FROEBEL                                                                     |
| Position: HEAD OF 12TH YEAR                                                              |
| The user will be able to update their own contact information and name.                  |
|                                                                                          |
| Close                                                                                    |
|                                                                                          |
|                                                                                          |

Once you have created the Rater, the system will send an email to the new Rater at the address entered in the form asking them to set a password. Principals must notify the Rater that they have been set up as the school's Rater for the University of Tasmania SRP.

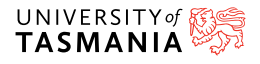

## 2.5 View all students and edit report settings

There are a number of notifications and reports available to keep you informed on the number of applications, as well as their status.

When one or more students from your school have applied for the SRP the system sends an automated email to the registered email addresses of both the Principal and the Rater overnight to inform them that at least one new application has been made. Refer to example in section 2.6.

The Principal can also view a list of all students at their school showing which students have applied to University of Tasmania as well as which have applied for the SRP. You may wish to encourage those students that have applied to University of Tasmania but not SRP to do so.

| Carl Each Insent                   | Students       |                         |            |                |                  |             |              | - CSU Do |
|------------------------------------|----------------|-------------------------|------------|----------------|------------------|-------------|--------------|----------|
| Report     Condemnals     Settings | Student Number | Click to sort ascending | Given Name | Clate of Birth | Applied for UTAS | Applied SRP | School Rated | \$       |
|                                    | 27422063       | APPLICANT<br>APPLICANT  | TEST       | 1995-02-02     | NO<br>NO         | NO          |              |          |

Access the list by clicking the 'Students' menu item in the side menu.

The list can be sorted on any column using the arrows next to the column titles. The list can also be exported to a CSV file where it could be manipulated in a spreadsheet, such as MS Excel.

The system also sends out routine reports detailing SRP applications and ratings for your students. From the 'Report' menu item, it is possible to control the frequency with which these reports are sent.

The screenshot below shows the default every workday. Once you update the frequency you must click 'Save'.

| Davhboard     Davhboard     Students     Report     Credentials     Settings | Report settings     An SRP Summary Report is a spreadsheet that will be emailed to you on the mor     The spreadsheet provides details of SRP applications and ratings for your studen     To select the report frequency, select/deselect options below and dick save.     The report will start to be emailed once applications open. | ning of the days you have selected below.<br>ts.                                                                    |
|------------------------------------------------------------------------------|----------------------------------------------------------------------------------------------------|----------------------------------------------------------------------------------------------------|
|                                                                              |                                                                                                    | Report settings Sove                                                                                                |
|                                                                              |                                                                                                    | <ul> <li>Monday</li> <li>Tuesday</li> <li>Wednesday</li> <li>Thursday</li> <li>Thursday</li> <li>Iniday.</li> </ul> |

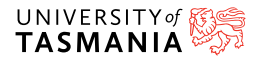

#### 2.6 Session timeout

The application will timeout after a period of inactivity and a modal pop-up will be displayed to easily navigate back to the landing page.

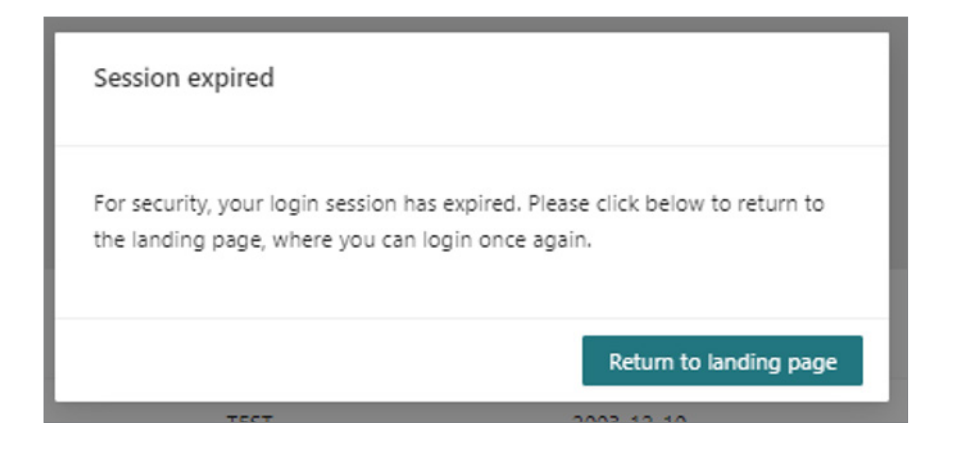

#### 2.7 System Correspondence

The password reset email (below) is sent on demand when you request to reset or change your password.

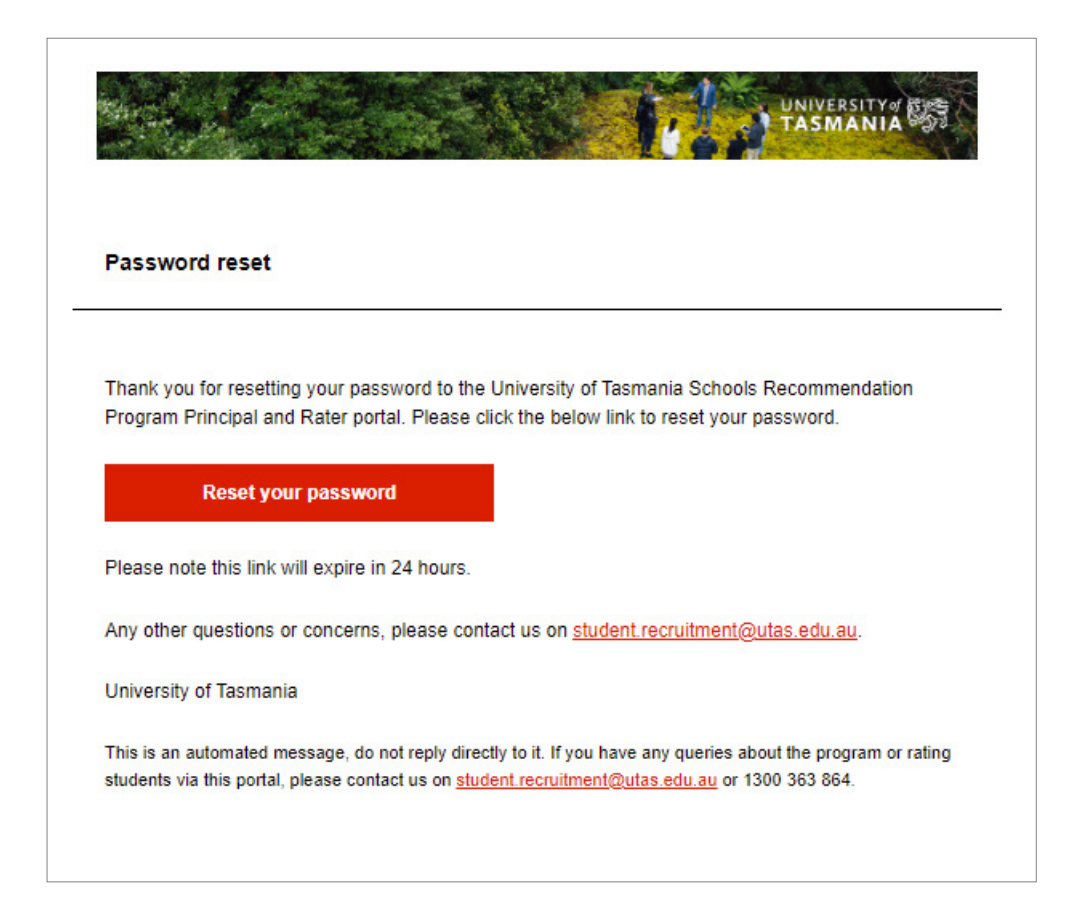

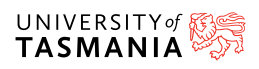

## 2.7 System Correspondence CONT.

Example of automated email sent to Principals and Raters overnight when one or more students have applied for SRP.

| New Schools Recommender                                                                                                    | tion Program application                                                                                                   |
|----------------------------------------------------------------------------------------------------|----------------------------------------------------------------------------------------------------|
| New Schools Recommenda                                                                                                    | uon Frogram application                                                                                                    |
| Hi \${addressee},                                                                                                    |                                                                                                    |
| One or more Year 12 students from<br>University of Tasmania through our                                                                                                    | n your school (\${schoolName}) have applied to study at the<br>r Schools Recommendation Program (SRP).                     |
| Login to Schools Recommendation<br>other SRP applications from your s                                                                                                    | n Program Principal and Rater portal to view details of this and all school. You can also reset your password if required. |
| To rate your student/s please log in nominated a person to rate your st                                                                                                    | to the Schools Recommendation Program portal. If you have not                                                              |
| in the second second se | udents, the Philopar must register one via the portal.                                                                     |
| Principal and Rater po                                                                                                    | ortal                                                                                                    |
| Principal and Rater po<br>If you need further information rega<br>website.                                                                                                    | ortal arding SRP, please <u>visit the Schools Recommendation Program</u>                                                   |
| Principal and Rater po<br>If you need further information rega<br>website.<br>You can email any queries to <u>stude</u>                                                                                                    | ortal<br>arding SRP, please <u>visit the Schools Recommendation Program</u><br>ent.recruitment@utas.edu.au.                |
| Principal and Rater po<br>If you need further information rega<br>website.<br>You can email any queries to <u>stude</u>                                                                                                    | ent.recruitment@utas.edu.au.                                                                                               |
| Principal and Rater po<br>If you need further information rega<br>website.<br>You can email any queries to <u>stude</u><br>Connect with us<br>f in ¥ (0) □                                                                                                    | ent.recruitment@utas.edu.au.                                                                                               |